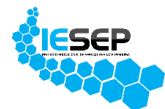

INSTITUTO EDUCACIONAL DE SERVIÇO, ENSINO E PESQUISA - IESEP

## PORTAL SAS

## 1º PASSO - ACESSO AO PORTAL

- Acesse a página do site pelo link https://iesep.com.br/colegio/
- Click em Acesso ao portal no menu principal.

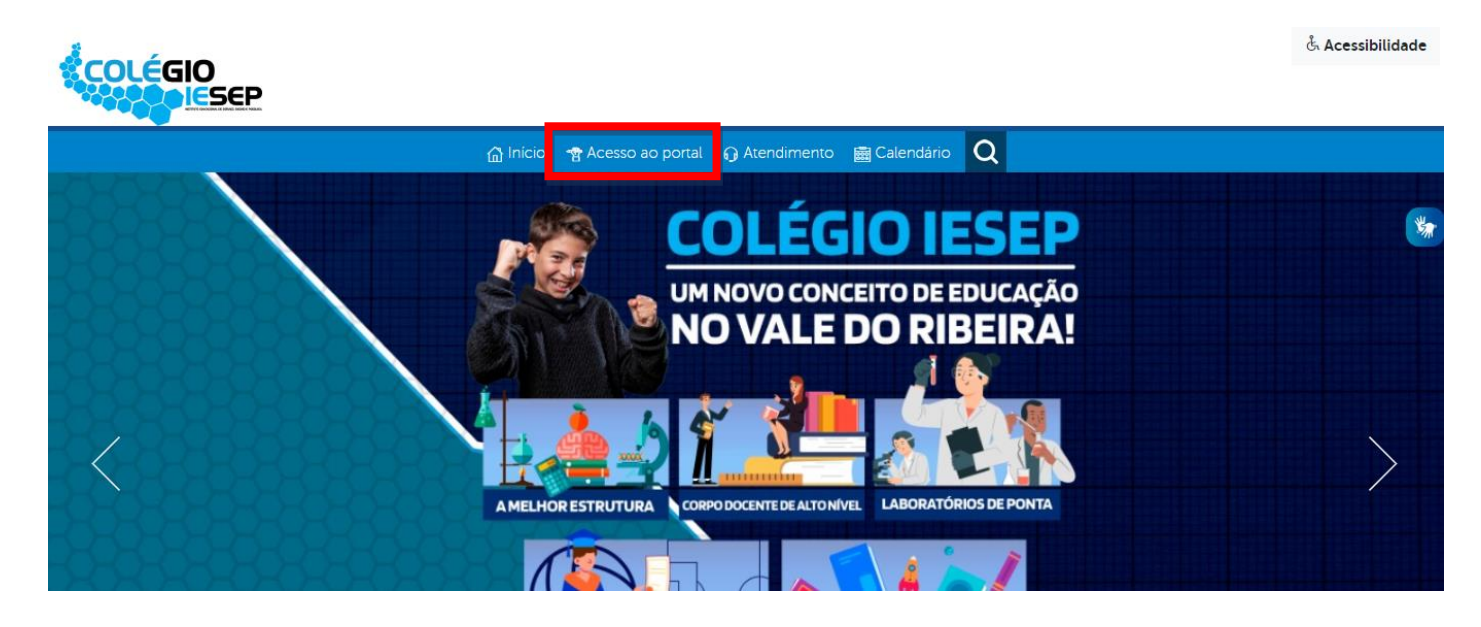

- Efetue o login previamente cadastrado preenchendo os campos "Login" (RA ou e-mail ou CPF), "Senha" e selecione o "Tipo de perfil" em que deseja efetuar o acesso e clique em "Acessar".

| COLÉGIO |              |                            |                                                 |   |  |  |
|---------|--------------|----------------------------|-------------------------------------------------|---|--|--|
| Portal  |              |                            |                                                 |   |  |  |
|         | Logir        | 1                          |                                                 | * |  |  |
|         | 8            | Login                      |                                                 |   |  |  |
|         | <sup>₽</sup> | Senha                      |                                                 |   |  |  |
|         | R            | Sou aluno                  |                                                 | ~ |  |  |
| I       | 🗆 quei       | o selecionar minha unidade | Acessar 🕅<br>Cadastrar-se   Esqueci minha senha |   |  |  |

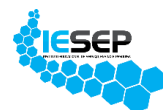

## 2º PASSO – CADASTRO PORTAL SAS

- Feito o login, verifique se a **chave de acesso sas** está disponível na página inicial do seu portal na seção **DADOS COMPLEMENTARES** conforme destacado na imagem abaixo.

- Caso a chave não esteja disponível em seu acesso, procure a secretaria da escola.

| DADOS PESSOAIS            |                         |  |  |  |
|---------------------------|-------------------------|--|--|--|
| R                         | A: 84000001             |  |  |  |
| Nome: TESTE COLÉGIO IESEP |                         |  |  |  |
| Nascimento: 01/01/2001    |                         |  |  |  |
| С                         | PF: 12345678910         |  |  |  |
| _                         |                         |  |  |  |
| D                         | ADOS COMPLEMENTARES     |  |  |  |
| С                         | HAVE ACESSO SAS: 53R432 |  |  |  |

- Com a chave de acesso disponível, clique no **Portal SAS** no menu principal para acessar.

- Feito o acesso no **Portal SAS** clique em **Validar chave de acesso** para efetuar o cadastro conforme imagem abaixo.

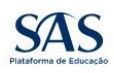

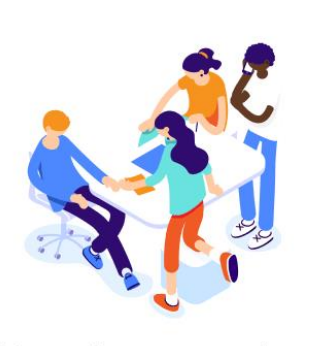

Olá, que bom ter você aqui Escolha uma opção para começar:

| Entrar                  |
|-------------------------|
| Validar chave de acesso |

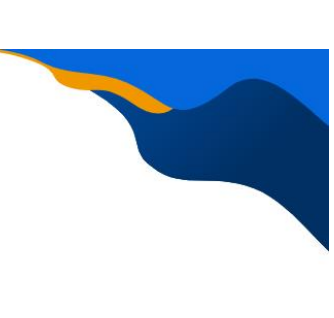

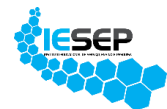

- Siga os passos para cadastro e ativação da conta e ao final será solicitado a chave de acesso disponível na seção DADOS COMPLEMENTARES conforme o passo anterior e a série/ano que está sendo cursada no período atual.

- Após o preechimento dos dados solicitados, basta clicar em **Validar chave** para habilitar o acesso aos recursos do **Portal SAS.** 

|                           | Validar chave                                   |
|---------------------------|-------------------------------------------------|
|                           | Serie                                           |
|                           | 53R432                                          |
|                           | Chave de acesso                                 |
| CHAVE ACESSO SAS: 53R432  | tem uma, contate sua escola e peça a sua.       |
| DADOS COMPLEMENTARES      | Agora todos os perfis precisam de uma           |
| CPF: 12345678910          | Aluno Professor Colaborador                     |
| Nascimento: 01/01/2001    |                                                 |
| Nome: TESTE COLÉGIO IESEP | chave de acesso                                 |
| RA: 84000001              | 😉 Informe seu tipo de perfil e, em seguida, sua |
| DADOS PESSOAIS            | ← Voltar                                        |